#### Téléchargement de Flutter SDK

• À partir de l'URL :

https://flutter.dev/docs/get-started/install/windows

#### Télécharger la dernière version de Flutter SDK

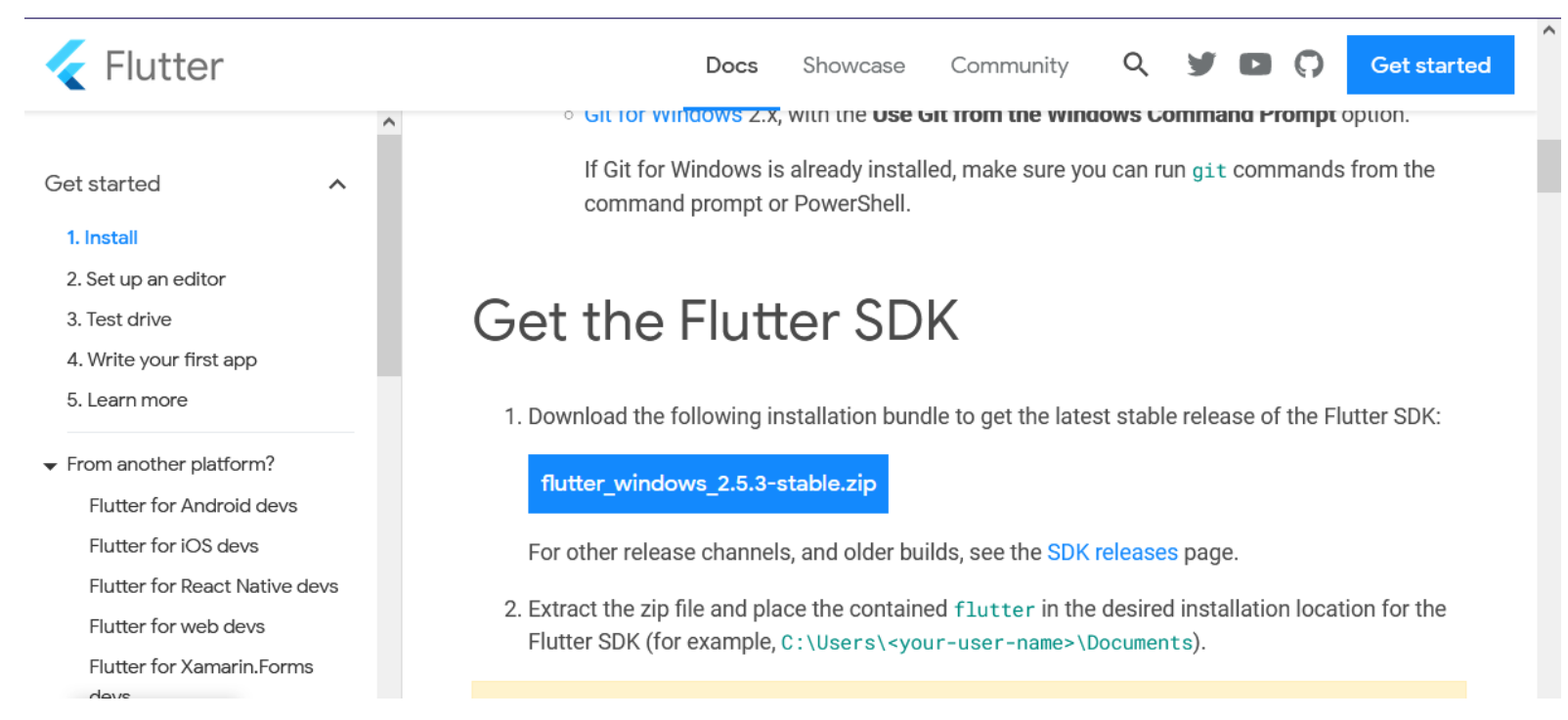

Décompresser le fichier zip de l'SDK téléchargé et placer le dossier

| aecompresse | dans D: | /flutter |
|-------------|---------|----------|
|-------------|---------|----------|

| ← → ∽ ↑ <mark>-</mark> → Ce PC → Dat | ta (D:) > flutter >     |                  |                     | ٽ ~    |
|--------------------------------------|-------------------------|------------------|---------------------|--------|
| 👝 Data (D:)                          | Nom                     | Modifié le       | Туре                | Taille |
| RECYCLE.BIN                          |                         | 15/10/2021 21/22 | Dession de fishiens |        |
| 📕 .freedownloadmanager               | , git                   | 15/10/2021 21:33 | Dossier de fichiers |        |
| 360DocProtect                        |                         | 15/10/2021 21:32 | Dossier de fichiers |        |
| 💻 Bureau                             | , idea                  | 15/10/2021 21:36 | Dossier de fichiers |        |
| Config.Msi                           | .pub-cache              | 15/10/2021 21:34 | Dossier de fichiers |        |
| cygwin64                             | bin                     | 15/10/2021 21:32 | Dossier de fichiers |        |
|                                      | dev                     | 15/10/2021 21:32 | Dossier de fichiers |        |
|                                      | examples                | 15/10/2021 21:36 | Dossier de fichiers |        |
|                                      | packages                | 15/10/2021 21:32 | Dossier de fichiers |        |
| h flutter                            | 🧾 .ci.yaml              | 15/10/2021 21:32 | Fichier source Yaml | 94 Ko  |
| git                                  | 🧾 .cirrus.yml           | 15/10/2021 21:32 | Fichier source Yaml | 9 Ko   |
| github                               | .gitattributes          | 15/10/2021 21:32 | Document texte      | 1 Ko   |
| idea                                 | gitignore               | 15/10/2021 21:32 | Document texte      | 3 Ko   |
| pub-cache                            | 📝 analysis_options.yaml | 15/10/2021 21:32 | Fichier source Yaml | 11 Ko  |
| 🔄 bin                                | AUTHORS                 | 15/10/2021 21:32 | Fichier             | 4 Ko   |
| dev                                  | CODE_OF_CONDUCT.md      | 15/10/2021 21:32 | Fichier source Mar  | 3 Ko   |
| examples                             |                         | 15/10/2021 21:32 | Fichier             | 1 Ko   |
| packages                             | CONTRIBUTING.md         | 15/10/2021 21:32 | Fichier source Mar  | 6 Ko   |
| FRS                                  | 👔 dartdoc_options.yaml  | 15/10/2021 21:32 | Fichier source Yaml | 2 Ko   |
| GitHub                               | flutter_console.bat     | 15/10/2021 21:32 | Fichier de comma    | 2 Ko   |
| 600 bytes/s                          | flutter_root.iml        | 15/10/2021 21:32 | Fichier IML         | 1 Ko   |
| N 0 http://h 0 http://               |                         | 15/10/2021 21:32 | Fichier             | 2 Ko   |
| Music                                | PATENT_GRANT            | 15/10/2021 21:32 | Fichier             | 2 Ko   |
| 26 élément(s)                        |                         |                  |                     |        |

- Modifier les variables d'environnement
  - Ajouter le chemin de flutter\bin à la variable path de la session utilisateur

| Ventel II                    |                                                                                                    | Malavia                                                                                                    |                                  |  |         |    |                                            |                  |
|------------------------------|----------------------------------------------------------------------------------------------------|----------------------------------------------------------------------------------------------------|----------------------------------|--|---------|----|--------------------------------------------|------------------|
| JAVA_HOME<br>MOZ_PLUGIN_PATH |                                                                                                    | vaieur<br>D:\Program Files\Java\jdk-14.0.1<br>d:\Program Files (x86)\Foxit Software\Foxit PDF Reader\plugi                                                                        |                                  |  |         |    |                                            |                  |
|                              |                                                                                                    |                                                                                                    |                                  |  | OneDriv | /e | C:\Users\user\OneDrive                     |                  |
|                              |                                                                                                    |                                                                                                    |                                  |  | Path    |    | C:\Program Files\MySQL\MySQL Shell 8.0\bin | \;C:\Users\user\ |
| PT5H                         |                                                                                                    |                                                                                                    |                                  |  |         |    |                                            |                  |
| PT5H<br>TEMP<br>TMP          | Modifier la variab                                                                                           | le d'environnement                                                                                                    |                                  |  |         |    |                                            |                  |
| PT5H<br>TEMP<br>TMP          | Modifier la variab<br>C:\Program Fil                                                                         | es\MySQL\MySQL Shell 8.0\bin\                                                                                                    | Nouveau                          |  |         |    |                                            |                  |
| PT5H<br>TEMP                 | ✓odifier la variab<br>C:\Program Fil<br>C:\Users\user\                                                       | es\MySQL\MySQL Shell 8.0\bin\<br>AppData\Local\Microsoft\WindowsApps                                                                                                    | Nouveau                          |  |         |    |                                            |                  |
| PT5H<br>TEMP<br>TMP          | Vodifier la variab<br>C:\Program Fil<br>C:\Users\user\<br>C:\Users\user\                                     | es\MySQL\MySQL Shell 8.0\bin\<br>AppData\Local\Microsoft\WindowsApps<br>AppData\Local\Microsoft\WindowsApps                                                                       | Nouveau<br>Modifier              |  |         |    |                                            |                  |
|                              | Vodifier la variab<br>C:\Program Fil<br>C:\Users\user\<br>C:\Users\user\<br>C:\Users\user\                   | es\MySQL\MySQL Shell 8.0\bin\<br>AppData\Local\Microsoft\WindowsApps<br>AppData\Local\Microsoft\WindowsApps<br>AppData\Local\Microsoft\WindowsApps                                | Nouveau<br>Modifier              |  |         |    |                                            |                  |
| PT5H<br>TEMP<br>TMP          | Vodifier la variab<br>C:\Program Fil<br>C:\Users\user\<br>C:\Users\user\<br>C:\Users\user\<br>d:\Users\user\ | es\MySQL\MySQL Shell 8.0\bin\<br>AppData\Local\Microsoft\WindowsApps<br>AppData\Local\Microsoft\WindowsApps<br>AppData\Local\GitHubDesktop\bin<br>AppData\Local\GitHubDesktop\bin | Nouveau<br>Modifier<br>Parcourir |  |         |    |                                            |                  |

 Vérifier la bonne configuration des variables d'environnement avec la commande MSDOS: where flutter dart

Microsoft Windows [version 10.0.18363.1556]
(c) 2019 Microsoft Corporation. Tous droits réservés.
C:\Users\user>where flutter dart
D:\flutter\bin\flutter
D:\flutter\bin\flutter.bat
D:\flutter\bin\dart
D:\flutter\bin\dart.bat
C:\Users\user>\_

#### Installation de Flutter (dépendances)

- Executer flutter doctor pour vérifier si toutes les dépendances requises sont bien installées.
- Différents type d'erreurs peuvent êtres signalées à ce niveau, comme:
  - 1- 'cmdline-tools component is missing'.
  - 2- 'Flutter plugin or Dart plugin of Android Studio are not installed'
  - 3- 'Android license status unknown.'

Running "flutter pub get" in flutter\_tools... 11,7s Doctor summary (to see all details, run flutter doctor -v): Flutter (Channel stable, 2.5.3, on Microsoft Windows [version 10.0.18363.1556], locale fr-FR) !] Android toolchain - develop for Android devices (Android SDK version 29.0.3) cmdline-tools component is missing Run `path/to/sdkmanager --install "cmdline-tools;latest"` See https://developer.android.com/studio/command-line for more details. Android license status unknown. Run `flutter doctor --android-licenses` to accept the SDK licenses. See https://flutter.dev/docs/get-started/install/windows#android-setup for more details. Chrome - develop for the web Android Studio (version 4.0) Connected device (2 available) Doctor found issues in 1 category.

#### Installation de Flutter (dépendances)

par la figure:

- Exemple de résolution du problème 'cmdline-tools component is missing'. :
- A partir d'endroid studio, installer l'outil cmdline-tools comme montré

| 📥 <u>F</u> il                                          | e  | Settings for New Projects                                                                                                    |                                                                                                    |                                                                                                    |                   |                          |       |       |    |
|--------------------------------------------------------|----|----------------------------------------------------------------------------------------------------|----------------------------------------------------------------------------------------------------|----------------------------------------------------------------------------------------------------|-------------------|--------------------------|-------|-------|----|
| bod 📲                                                  | ok | Q.                                                                                                    | Appearance & Behavio                                                                                                    | or 👌 System Settings 👌 Android SDK                                                                                                    |                   |                          | Reset |       | Q  |
| t 🖌                                                    | A  | Appearance & Behavior                                                                                                    | Manager for the Androi                                                                                                    | id SDK and Tools used by Android Studio                                                                                                    |                   |                          |       | × .   | ≡; |
|                                                        |    | Appearance                                                                                                    | Android SDK Location:                                                                                                    | C:\Users\user\AppData\Local\Android\Sdk                                                                                                    |                   | Edit Optimize disk space |       | catio | n  |
|                                                        | Þ  | Menus and Toolbars                                                                                                    | SDK Platforms SDK To                                                                                                    | pols SDK Update Sites                                                                                                    |                   |                          |       |       |    |
| 5                                                      |    | System Settings                                                                                                    |                                                                                                    |                                                                                                    |                   |                          |       |       |    |
| anage                                                  |    | Passwords                                                                                                    | Below are the available<br>Check "show package                                                                                                    | e SDK developer tools. Once installed, Android Studio will au<br>details" to display available versions of an SDK Tool.                                                                                                | tomatically check | for updates.             |       |       |    |
| 2                                                      |    | HTTP Proxy                                                                                                    | Name                                                                                                    |                                                                                                    | Version           | Status                   |       |       |    |
|                                                        |    | Data Sharing                                                                                                    | - Android                                                                                                    | SDK Build-Tools 31                                                                                                    |                   | Update Available: 31.0.0 |       |       |    |
| -                                                      |    | Date Formats                                                                                                    | NDK (Sid                                                                                                    | le by side)                                                                                                    |                   | Not Installed            |       |       |    |
|                                                        |    | Updates                                                                                                    | 🛨 🔽 Android S                                                                                                    | SDK Command-line Tools (latest)                                                                                                    |                   | Not Installed            |       |       |    |
|                                                        |    | Memory Settings<br>Notifications                                                                                                    |                                                                                                    |                                                                                                    |                   |                          |       |       |    |
| Z: structure                                           |    | Memory Settings<br>Notifications<br>Quick Lists<br>Path Variables<br><b>Keymap</b>                                                              | Compor                                                                                                    | nent Installer                                                                                                    |                   |                          |       |       |    |
|                                                        |    | Memory Settings<br>Notifications<br>Quick Lists<br>Path Variables<br>Keymap<br>Editor                                                           | Compor                                                                                                    | nent Installer                                                                                                    |                   |                          |       |       |    |
| 12 ···· 7: 2010C016                                    |    | Memory Settings<br>Notifications<br>Quick Lists<br>Path Variables<br>Keymap<br>Editor<br>Plugins                                                | Compon<br>Installing Requested                                                                                                    | nent Installer<br>I Components                                                                                                    |                   |                          |       |       |    |
| nia variants 💼 <u>7</u> : suucture                     |    | Memory Settings<br>Notifications<br>Quick Lists<br>Path Variables<br>Keymap<br>Editor<br>Plugins<br>Build, Execution, Deploy<br>Kotlin          | Compon     Installing Requested     SDK Path: C:\Users\user\App                                                                                                    | nent Installer<br>d Components<br>pData\Local\Android\Sdk                                                                                                    |                   |                          |       |       |    |
|                                                        |    | Memory Settings<br>Notifications<br>Quick Lists<br>Path Variables<br>Keymap<br>Editor<br>Plugins<br>Build, Execution, Deploy<br>Kotlin<br>Tools | SDK Quickix Installation<br>Comport<br>Installing Requested<br>SDK Path: C:\Users\user\App<br>Packages to install:                                                                                           | nent Installer<br>d Components<br>pData\Local\Android\Sdk                                                                                                    |                   |                          |       |       |    |
| pulia variants <u>z</u> . Structure                    |    | Memory Settings<br>Notifications<br>Quick Lists<br>Path Variables<br>Keymap<br>Editor<br>Plugins<br>Build, Execution, Deploy<br>Kotlin<br>Tools | SDK Quickix Installation<br>Comport<br>Installing Requested<br>SDK Path: C\Users\user\App<br>Packages to install:<br>- Android SDK Command                                                                   | nent Installer<br>d Components<br>pData\Local\Android\Sdk<br>-line Tools (latest) (cmdline-tools;latest)                                                                                                    |                   |                          |       |       |    |
| intes 📕 build variants 💼 <u>4</u> : structure          |    | Memory Settings<br>Notifications<br>Quick Lists<br>Path Variables<br>Keymap<br>Editor<br>Plugins<br>Build, Execution, Deploy<br>Kotlin<br>Tools | SDK Quickix Installation<br>Comport<br>Installing Requested<br>SDK Path: C:\Users\user\App<br>Packages to install:<br>- Android SDK Command:<br>Downloading commandlineto                                    | nent Installer<br>d Components<br>pData\Local\Android\Sdk<br>-line Tools (latest) (cmdline-tools;latest)<br>pols-win-7583922_latest.zip (88%): 92.0 / 104,6 MB                                                         |                   |                          |       |       |    |
| Favorites <b>F</b> build variants <b>-</b> 2: Soucture |    | Memory Settings<br>Notifications<br>Quick Lists<br>Path Variables<br>Keymap<br>Editor<br>Plugins<br>Build, Execution, Deploy<br>Kotlin<br>Tools | SDK Quickix Installation<br>Component<br>Installing Requested<br>SDK Path: C:\Users\user\App<br>Packages to install:<br>- Android SDK Command:<br>Downloading commandlineto<br>https://dl.google.com/android | nent Installer<br>d Components<br>pData\Local\Android\Sdk<br>-line Tools (latest) (cmdline-tools;latest)<br>pols-win-7583922_latest.zip (88%): 92.0 / 104.6 MB<br>d/repository/commandlinetools-win-7583922_latest.zip |                   |                          |       |       |    |

## Flutter doctor (affichage de résultat de commande sans erreurs)

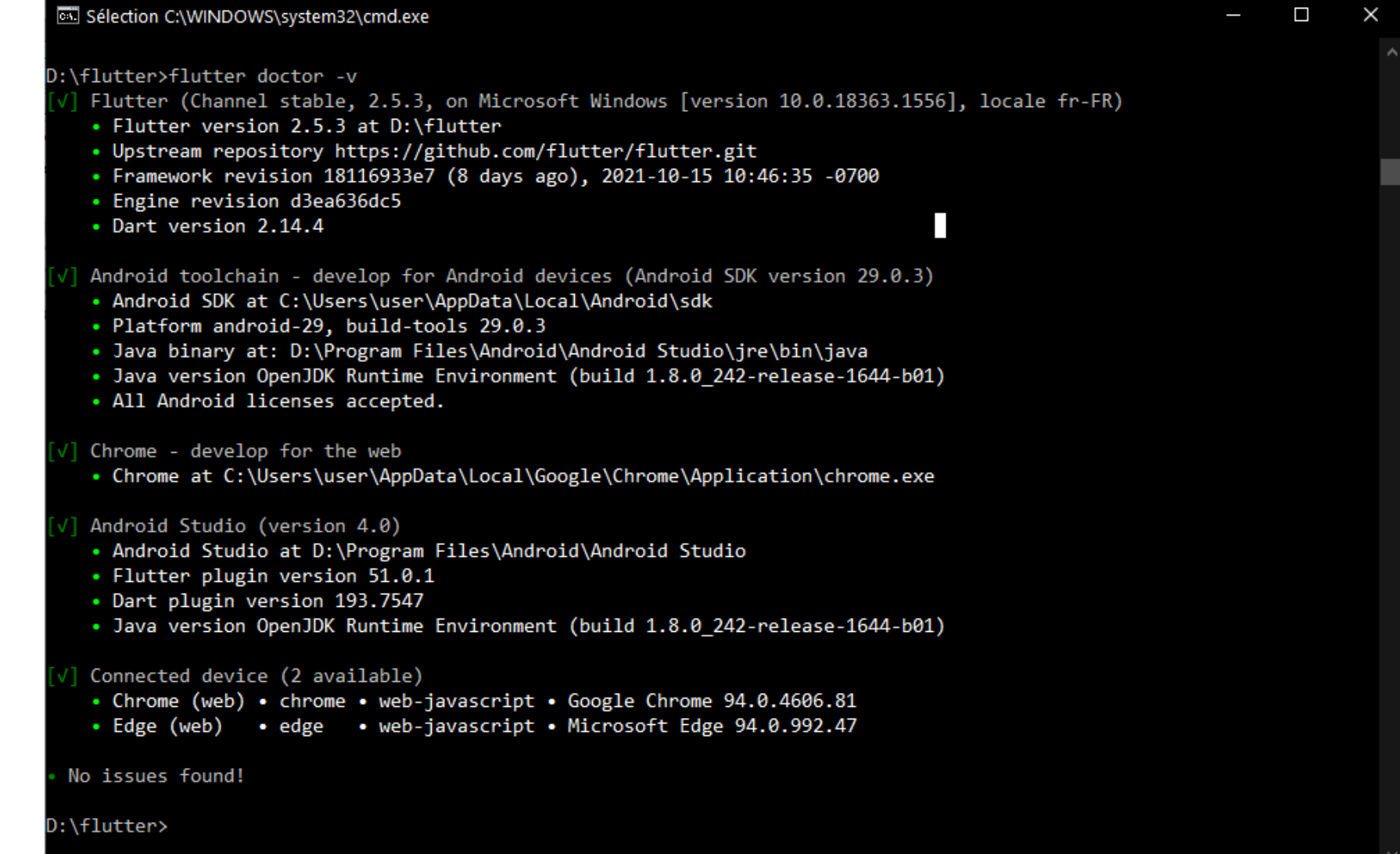

#### Installation de flutter (dépendances)

Flutter s'appuie sur une installation complète d'Android Studio pour utiliser les dépendances de la plate-forme Android. Cependant, d'autres éditeurs puissent être utilisés **Installation de flutter** (Installation d'un éditeur VS Code)

- VS Code est un éditeur léger avec prise en charge de l'exécution et du débogage de l'application Flutter.
- Téléchargeable à partir de :

https://code.visualstudio.com/

# **Installation de flutter** (Ajout de flutter et dart dans VS Code)

Installez les plugins Flutter et Dart :

- Démarrez VS Code.
- Allez à Affichage > Palette de commandes....
- Tapez « installer » et sélectionnez Extensions : installer les extensions.
- Tapez "flutter" dans le champ de recherche des extensions, sélectionnez Flutter dans la liste et cliquez sur Installer. Cela installe également le plugin Dart requis.

#### Installation de flutter (Ajout de flutter et dart

dans VS (ode)

| ×1 <u>F</u> | ile <u>E</u> dit <u>S</u> election <u>V</u> iew <u>G</u> o <u>R</u> ur  | n <u>T</u> erminal <u>H</u> elp                                                                                              | Extension: Flutter - LaravelFormation - Visual Studio Code                                                                                                    | – 🗆 X                     |
|-------------|-------------------------------------------------------------------------|----------------------------------------------------------------------------------------------------|----------------------------------------------------------------------------------------------------|---------------------------|
| Ŋ           | EXTENSIONS: MA ♀ ひ ☴ …                                                  | $\equiv$ Extension: Flutter $\times$                                                                                         |                                                                                                    | □ …                       |
| $\circ$     | flutter                                                                 |                                                                                                    |                                                                                                    |                           |
| $\sim$      | 🌈 Flutter                                                               |                                                                                                    | Part Code Code Code Code Code                                                                                                    | n -                       |
| وړ          | Flutter support and debugg<br>Dart Code                                 |                                                                                                    | $\begin{array}{c c} \text{Ddil COUP} & \downarrow & \downarrow & 3 389 349 \\ \hline \\ \text{Elutter support and debugger for Visual Studio Cod} \end{array}$ | )                         |
| ~           | Awesome Flut Φ 669K ★ 5                                                 |                                                                                                    | Dicable X Uninetall X 23                                                                                                    | с.                        |
| ±           | Awesome Flutter Snippets is<br>Neevash Ramdial                          |                                                                                                    | This extension is enabled globally                                                                                                    |                           |
| ₽₽          | 🖌 Flutter Widge 🗘 391K ★ 5                                              |                                                                                                    | This extension is enabled globally.                                                                                                    |                           |
|             | A set of helpful widget snipp<br>Alexis Villegas Torres Install         | <u>Details</u> Feature Co                                                                                                    | ontributions Changelog Dependencies                                                                                                    |                           |
|             | <b>[FF] Flutter Files</b> ⊕ 182K ★ 5<br>Quickly scaffold flutter bloc f | Introduction                                                                                                    |                                                                                                    | Categories                |
|             | Flutter Tree $$119K \neq 5$                                             | running, and reloading f                                                                                                    | Flutter mobile apps, as well as support for the                                                                                                    | Programming<br>Languages  |
|             | Extension for Flutter to build                                          | Dart programming lang                                                                                                    | uage.                                                                                                    | Snippets Linters          |
|             | $\checkmark$ Flutter Intl $\bigcirc$ 97K $\bigstar$ 5                   | © ≣ main.dart × ∷ 11                                                                                                    |                                                                                                    | Debuggers                 |
|             | Flutter localization binding f                                          | 30     void_incrementCounter       31     setState({) {       32     •       23     •       24     •                         |                                                                                                    | Formatters                |
| 8           | Flutter Helpers $@75K \bigstar 5$<br>Helper utilities for flutter pro   | 30     37     34     35     35     36     goverride     37     Widget build(buildCont     38     return new Scaffold(     38 | ext context) {                                                                                                    | Resources                 |
| 503         | Akshar Patel Install                                                    | 40 title: new Text(<br>41 ), // AppBar<br>42 body: new Center(                                                               | widget.title),                                                                                                    | Marketplace<br>Repository |
| ⊗ o ∠       | Flutter Color                                                           | 43 child: new Text<br>44 'Button tapped                                                                                      | S_counter times',                                                                                                    | Liconso 🔊 🖓               |

### **Installation de flutter** (Ajout de flutter et dart dans Android Studio)

|              | Q.                                                                                                    | Plugins                                                                                                    | Marketplace Installed (1)                                                                                                    | \$                                                                                                    |                                                                                                    |      |
|--------------|----------------------------------------------------------------------------------------------------|----------------------------------------------------------------------------------------------------|----------------------------------------------------------------------------------------------------|----------------------------------------------------------------------------------------------------|----------------------------------------------------------------------------------------------------|------|
| And And      | <ul> <li>Appearance &amp; Behavior</li> <li>Appearance</li> <li>Menus and Toolbars</li> <li>System Settings</li> <li>Passwords</li> </ul>           | Qr       Type / to see options         Featured         IdeaVim         ± 11,2M ☆ 4.5 JetBrains                                                                                                    | Install                                                                                                    | Flutter<br>▲ 10,9M ☆ 4.1 flutter<br>Languages 51.0.1 (                                                                                                    | Install<br>.dev<br>oct. 30, 2020                                                                                                    | × ₊∎ |
| L: Structure | HTTP Proxy<br>Data Sharing<br>Date Formats<br>Updates<br>Android SDK<br>Memory Settings<br>Notifications<br>Quick Lists<br>Path Variables<br>Keymap | ADB Idea<br>★ 818,8K ☆ 4.7 Philippe Breault<br>d-party Plugins Privacy Note<br>Using third-party plugins may involve a plugin ver<br>Please check the plugin vendor's documentation f<br>JetBrains is not responsible for any processing of<br>Accept | Install Plugin homepage<br>Support for devel<br>developers on con-<br>ndor processing your personal dat<br>or details concerning personal dat<br>your personal data by any third-p<br>Cancel<br>///utter-intenting<br>Install<br>Use the instru | loping Flutter applications<br>are and productive way to<br>X = a<br>ta.<br>ta processing.<br>party plugin vendors.<br>th<br>prorowser.<br>ctions and build script fro | s. Flutter gives<br>build and deploy<br>apps for both Android<br>II the Dart plugin.<br>through JxBrowser to<br>omplies with LGPL and<br>another component. To<br>lugins directory, under<br>om JxBrowser to relink it | ro'  |
|              | <ul> <li>Editor</li> <li>Plugins</li> <li>Build Execution Deployment</li> </ul>                                                                     | ↓ 10,9M ☆ 4.1 flutter.dev                                                                                                    | with modified  Change Note:                                                                                                    | components.                                                                                                    |                                                                                                    |      |

# Installation de flutter (configuration dans VS Code)

Validez la configuration avec le Flutter Doctor

- Allez à Affichage > Palette de commandes....
- Tapez « doctor » et sélectionnez sélectionnez Flutter : lancez
   Flutter Doctor
- vérifier la sortie dans le volet SORTIE pour tout problème.